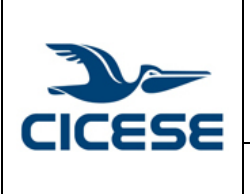

| HOJA      | 1 DE 4        |
|-----------|---------------|
| DOCUMENTO | GUIA-2017-    |
|           | SCOM01_17     |
| VERSIÓN   | 1.0           |
| FECHA     | 05-ABRIL-2017 |
|           |               |

Guía rápida para la liberación de correos en cuarentena.

## Guía rápida para la verificación de correos puestos en cuarentena.

El sistema de correos @cicese.mx realiza una verificación de SPAM (Correo electrónico no solicitado) de acuerdo a los estándares de internet y utilizando herramientas automatizadas.

Cada usuario del correo @cicese.mx puede revisar los mensajes que han sido catalogados como spam, liberarlos o descartarlos desde una interfaz web disponible en <u>https://euq.cicese.mx:8447</u> o https://antispam.cicese.mx:8446

1. En esta liga hay que proporcionar su dirección de correo completa (usuario@cicese.mx) y contraseña de correo, después dar clic en Iniciar sesión.

| Trend Micro <sup>™</sup> InterScar                                                               | "Messaging Security Virtual Appliance     |  |  |  |
|--------------------------------------------------------------------------------------------------|-------------------------------------------|--|--|--|
| Trend Micro <sup>™</sup><br>InterScan™ Messaging Security Virtual Appliance                      |                                           |  |  |  |
| Escriba su nombre de usuario y la contraseña para acceder a la consola de End User Quarantine. ᠨ |                                           |  |  |  |
| usuario:<br>Contraseña:                                                                          | Ejemplo: EXAMPLE\test o tes t@example.com |  |  |  |
|                                                                                                  |                                           |  |  |  |

2. A continuación, se desplegarán el o los correos que están siendo detenidos por sistema.

| Correo electrónico en cuarentena de u                                                                                   | Desconectar 😨                                                                          |                         |
|----------------------------------------------------------------------------------------------------|----------------------------------------------------------------------------------------|-------------------------|
| Los mensajes se eliminan pasados 30 días.<br><u>Remitentes permitidos</u> : [0] (de [25] máx.) Mostrar: 15 por página ▼ |                                                                                        |                         |
| Eliminar liberar                                                                                                    | 1-                                                                                     | 1de1  4 4 ▶ H           |
| Remitente                                                                                                    | Asunto                                                                                 | Recibido 🔻              |
| bounces+594946-2841-<br>usuario =cicese.mx@smtp.udacity.com                                                             | *Posible SPAM*<br>[Invest In Learning] HAPPY HOUR SALE During 4PM-<br>6PM on March 291 | 28-mar-2017<br>18:54:25 |
| Eliminar liberar                                                                                                    | 1-                                                                                     | 1de1  4 4 ▶ ⊨           |

## Liberar o eliminar un correo electronico detenido.

3. Para liberar, eliminar de clic en el cuadro de selección que aparece a la izquierda y luego seleccione la opción "Eliminar" o "Liberar" según corresponda.

|        |                                                          | ALOH      | 2 DE 4        |
|--------|----------------------------------------------------------|-----------|---------------|
|        | CENTRO DE INVESTIGACIÓN CIENTIFICA Y DE EDUCACIÓN        | DOCUMENTO | GUIA-2017-    |
|        | SUPERIOR DE ENSENADA, BAJA CALIFORNIA                    | DOCOMENTO | SCOM01_17     |
|        | Departamento de Cómputo / Dirección de Telemática        | VERSIÓN   | 1.0           |
| CICESE |                                                          | FECHA     | 05-ABRIL-2017 |
|        | Guía rápida para la liberación de correos en cuarentena. |           |               |

| Correo electrónico en cuarentena de                                                                                     | usuario@cicese.mx                                                                      | Desconectar 🕝           |  |
|----------------------------------------------------------------------------------------------------|----------------------------------------------------------------------------------------|-------------------------|--|
| Los mensajes se eliminan pasados 30 días.<br><u>Remitentes permitidos</u> : [0] (de [25] máx.) Mostrar: 15 por página ▼ |                                                                                        |                         |  |
| Eliminar liberar                                                                                                    | 1 -                                                                                    | idei N∢ ♦ ► ►           |  |
| <u>Remitente</u>                                                                                                    | Asunto                                                                                 | <u>Recibido</u> 🔫       |  |
| ✓ bounces+594946-2841-<br>usuarlo =cicese.mx@smtp.udacity.com                                                           | *Posible SPAM*<br>[Invest In Learning] HAPPY HOUR SALE During 4PM-<br>6PM on March 29! | 28-mar-2017<br>18:54:25 |  |
| Eliminar liberar 1 - 1 de 1 14 📢 🕨                                                                                      |                                                                                        |                         |  |

4. Una vez eliminado o liberado el correo electrónico se puede cerrar sesión dando clic en "Desconectar".

| Correo electrónico e                               | n cuarentena de usuario@cice             | ese.mx Desconectar       |
|----------------------------------------------------|------------------------------------------|--------------------------|
| Los mensajes se elimina<br>Remitentes permitidos : | n pasados 30 días.<br>[0] (de [25] máx.) | Mostrar: 15 por página 🔻 |
| Eliminar                                           | liberar                                  | 0 de 0 14 4 🕨 🕅          |
| Remitente                                          | <u>Asunto</u>                            | Recibido 👻               |
| Eliminar                                           | liberar                                  | 0 de 0 14 4 🕨 🖬          |
|                                                    |                                          |                          |

## Agregar remitente permitido.

3. Para agregar un remitente permitido hay que dar clic en "Remitentes permitidos".

| Correo electrónico en cuarentena de u                              | Desconectar 🕜                                                                          |                         |  |
|--------------------------------------------------------------------|----------------------------------------------------------------------------------------|-------------------------|--|
| Remitentes permitidos : 0] (de [25] máx.) Mostrar: 15 por página ▼ |                                                                                        |                         |  |
| Eliminar liberar                                                   | 1 -                                                                                    | 1de1  4 4 → H           |  |
| <u>Remitente</u>                                                   | Asunto                                                                                 | <u>Recibido</u> 💌       |  |
| bounces+594946-2841-<br>usuario =cicese.mx@smtp.udacity.com        | *Posible SPAM*<br>[Invest In Learning] HAPPY HOUR SALE During 4PM-<br>6PM on March 29! | 28-mar-2017<br>18:54:25 |  |
| Eliminar liberar                                                   | 1 -                                                                                    | idei M∢≯≯               |  |

5. En la siguiente sección "configuración de la cuarenta" hay que teclar la cuenta de correo permitida y dar clic en aceptar.

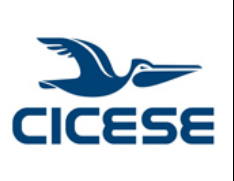

## CENTRO DE INVESTIGACIÓN CIENTÍFICA Y DE EDUCACIÓN SUPERIOR DE ENSENADA, BAJA CALIFORNIA Departamento de Cómputo / Dirección de Telemática

| HOJA      | 3 DE 4        |
|-----------|---------------|
| DOCUMENTO | GUIA-2017-    |
|           | SCOM01_17     |
| VERSIÓN   | 1.0           |
| FECHA     | 05-ABRIL-2017 |
|           |               |
|           |               |

Guía rápida para la liberación de correos en cuarentena.

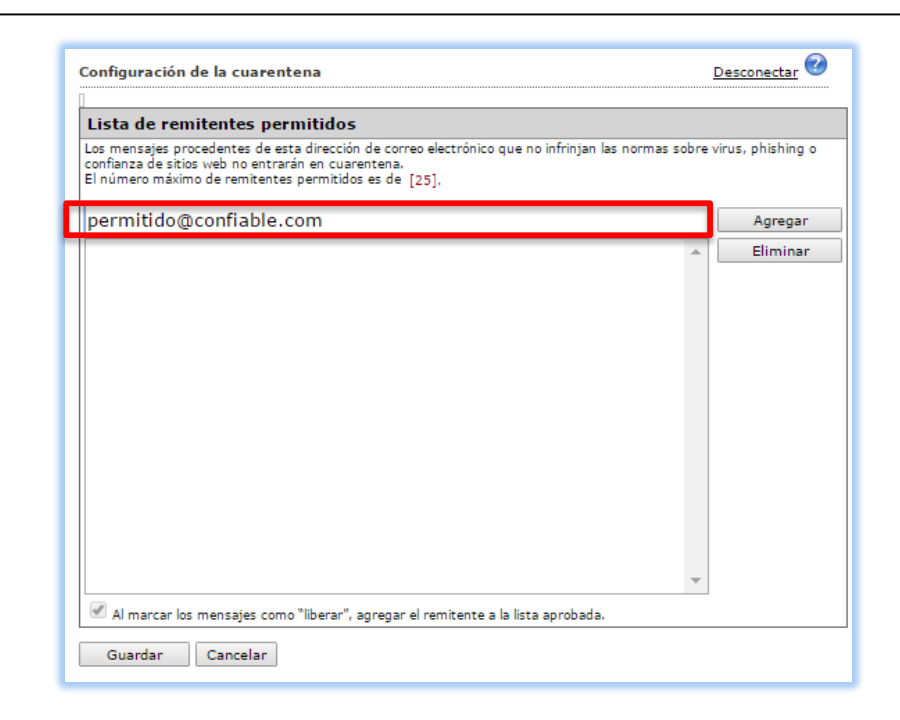

6. Una vez agregado aparecerá en la sección de abajo y ya está listo. Adicionalmente se puede seleccionar la casilla con la opción "Al marcar los mensajes como "liberar", agregar el remitente a la lista aprobada."

| Configuración de la cuarentena                                                                                                    | <u>]</u> | Desconectar 🧭 |  |
|----------------------------------------------------------------------------------------------------|----------|---------------|--|
| Lista de remitentes permitidos                                                                                                    |          |               |  |
| Los mensajes procedentes de esta dirección de correo electrónico que no infrinjan las normas sobre virus, phishing o<br>confianza de sitios web no entrarán en cuarentena.<br>El número máximo de remitentes permitidos es de [25]. |          |               |  |
|                                                                                                    |          | Agregar       |  |
| permitido@confiable.com                                                                                                    | •        | Eliminar      |  |
| Al marcar los mensajes como "liberar", agregar el remitente a la lista aprobada                                                                                                    |          |               |  |
| Guardar Cancelar                                                                                                    |          |               |  |

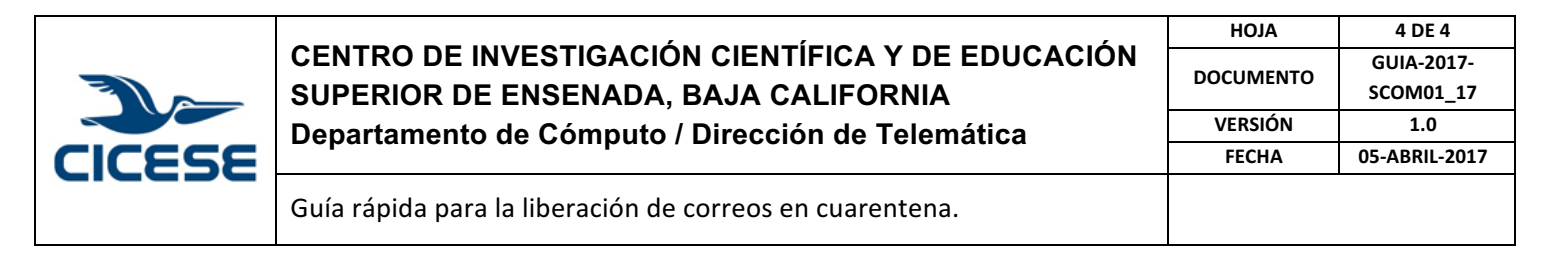

7. Después se pueda dar lo opción guardar o cancelar según se desea.

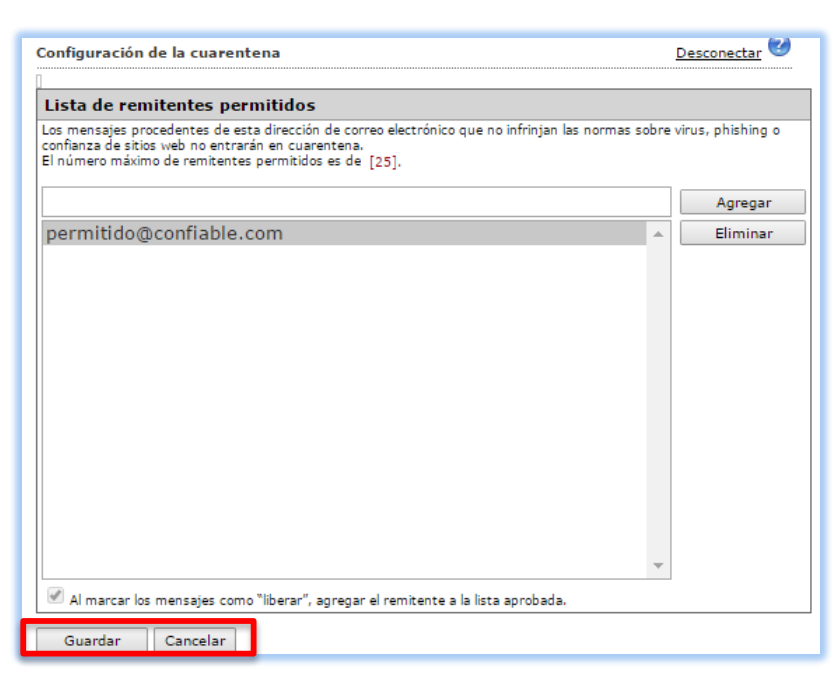

8. Finalmente se puede cerrar sesión dando clic en "Desconectar".

| Configuración de la cuarentena                                                                                                    | Desconectar |  |  |
|----------------------------------------------------------------------------------------------------|-------------|--|--|
| Lista de remitentes permitidos                                                                                                    |             |  |  |
| Los mensajes procedentes de esta dirección de correo electrónico que no infrinjan las normas sobre virus, phishing o<br>confianza de sitios web no entrarán en cuarentena.<br>El número máximo de remitentes permitidos es de [25]. |             |  |  |
|                                                                                                    | Agregar     |  |  |
| permitido@confiable.com                                                                                                    | Eliminar    |  |  |
|                                                                                                    |             |  |  |
|                                                                                                    |             |  |  |
|                                                                                                    |             |  |  |
|                                                                                                    |             |  |  |
|                                                                                                    |             |  |  |
|                                                                                                    |             |  |  |
|                                                                                                    |             |  |  |
|                                                                                                    |             |  |  |
|                                                                                                    |             |  |  |
|                                                                                                    |             |  |  |
| ✓ Al marcar los mensajes como "liberar", agregar el remitente a la lista aprobada.                                                                                                    |             |  |  |
| Guardar Cancelar                                                                                                    |             |  |  |